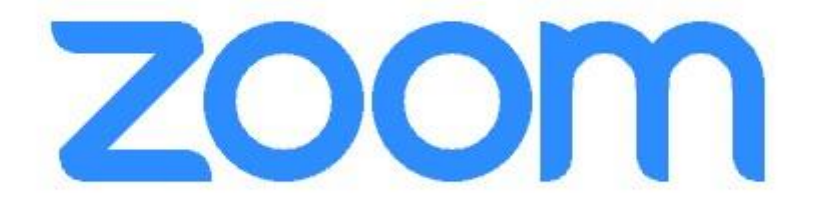

# Navodila za namestitev aplikacije Zoom - za udeležence

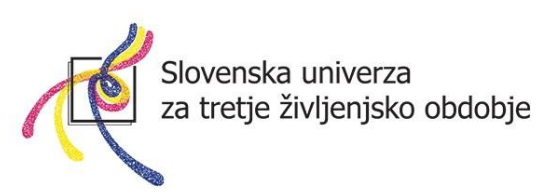

## Kaj je Zoom?

Zoom je spletna storitev (<u>www.zoom.us</u>), ki nam omogoča komuniciranje na daljavo, s pomočjo računalnika (lahko tudi pametne naprave) in spleta. Brezplačna komunikacija lahko traja do 40 minut, po preteku tega časa pa se je potrebno na novo vključiti s povezavo, ki nam jo bo po elektronski pošti posredoval mentor. Zoom se uporablja za spletne konference, komunikacijo med člani skupine in mentorjem, kot spletno učilnico ... Omogoča pogovor več oseb (npr. študijske skupine do 100 oseb) preko spleta. Gostitelja pogovora (mentorja) lahko poslušamo, vidimo (če ima vklopljeno kamero), skupaj z njim si lahko ogledamo različne predstavitve, gradivo, posnetke, brskamo po spletu ... Z njegovim dovoljenjem se lahko vključimo tudi aktivno, da nas slišijo tudi ostali udeleženci.

## Kako si namestim aplikacijo Zoom?

1. Odprite spletni brskalnik in v naslovno vrstico vtipkajte ZOOM

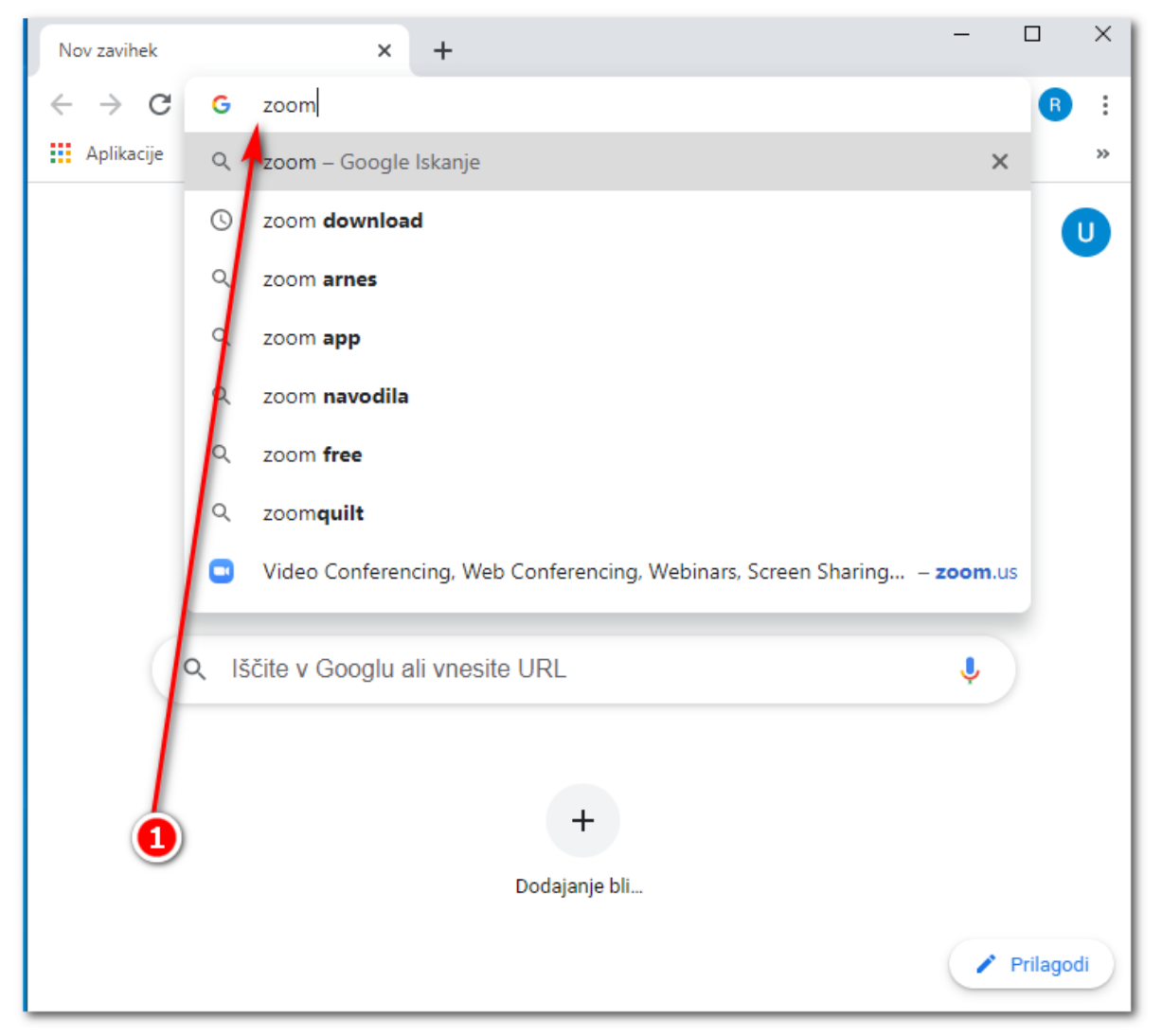

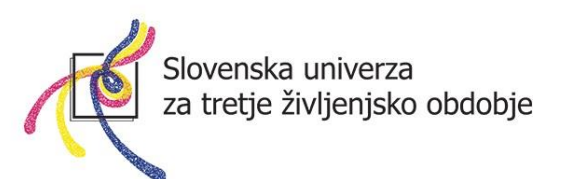

2. Kliknite na povezavo, kjer piše Download (prenos).

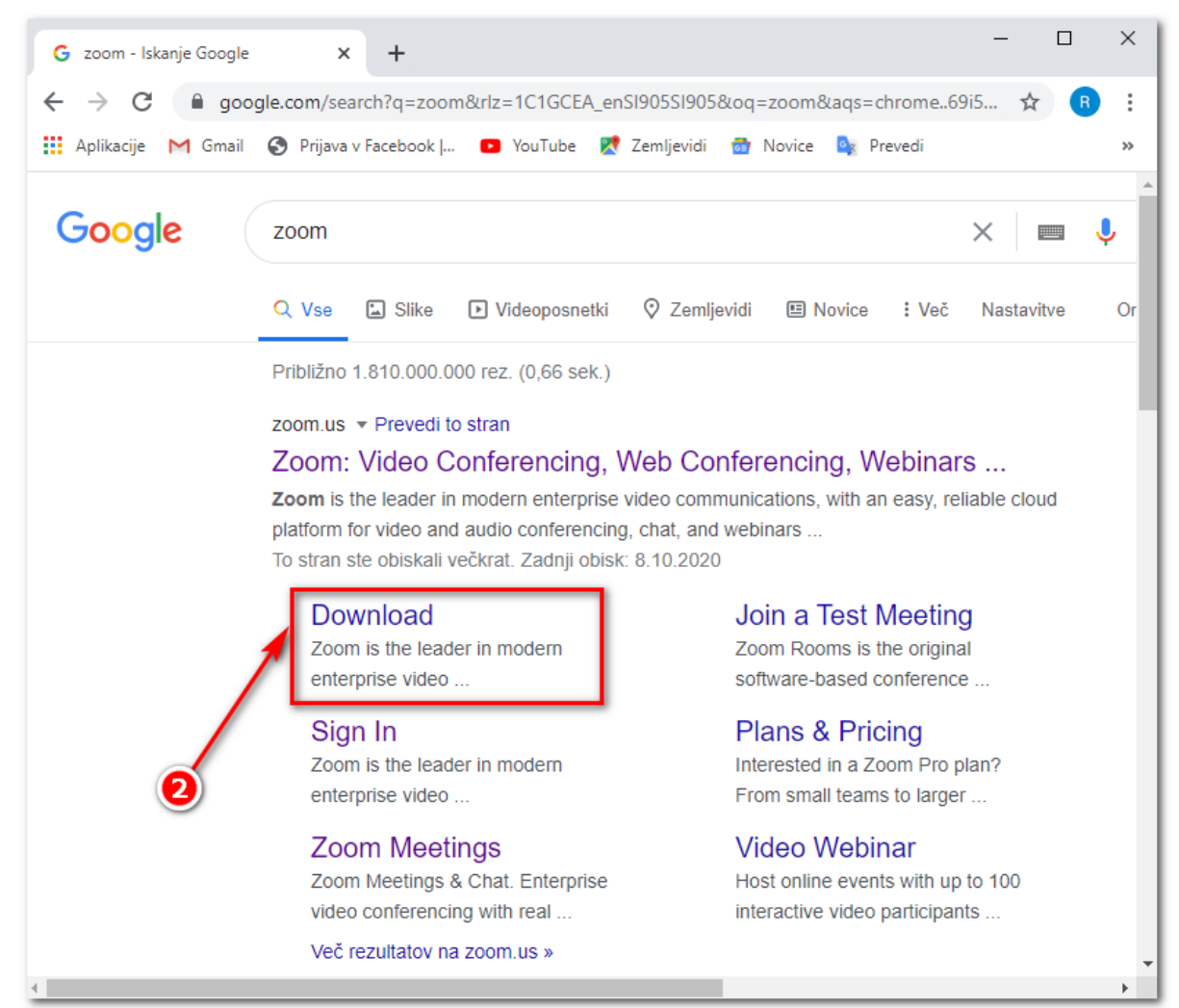

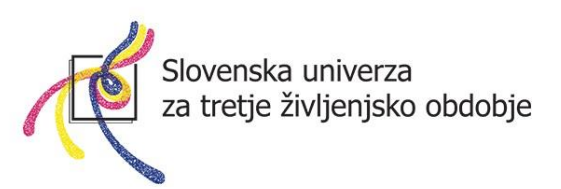

3. Ko boste kliknili na povezavo **Download**, se vam bo odprla nova spletna stran, na kateri se nahaja prenos namestitve aplikacije Zoom.

**Lahko se pojavi** okno za sprejem piškotkov. Takrat kliknete na oranžni gumb.

| About Cookies on This Si                                                                                                    | te                                                                                                    | Z                                                                                |
|----------------------------------------------------------------------------------------------------|----------------------------------------------------------------------------------------------------|----------------------------------------------------------------------------------|
| Cookies are important to the proper f<br>secure log-in, collect statistics to optin<br>cookies and go directly to the site or c<br>accept certain cookies while on the sit | unctioning of a site. To improve your experience, we use cookies<br>nize site functionality, and deliver content tailored to your interes<br>Jick on View Cookie Settings to see detailed descriptions of the ty<br>te. | to remember log-in deta<br>ts. Click Agree and Proce<br>pes of cookies and choo: |
|                                                                                                    |                                                                                                    |                                                                                  |

Nato na oranžni gumb Close.

| Preferences Submitted                                  | zoom                          |
|--------------------------------------------------------|-------------------------------|
| You have successfully updated your cookie preferences. |                               |
| Close                                                  |                               |
| Privacy Policy                                         | Powered by: CrustArc   TRUSTe |

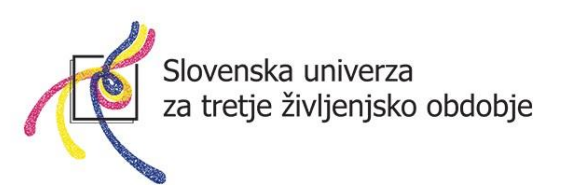

Tam, kjer piše »Zoom Client for Meetings«, kliknite na moder gumb download.

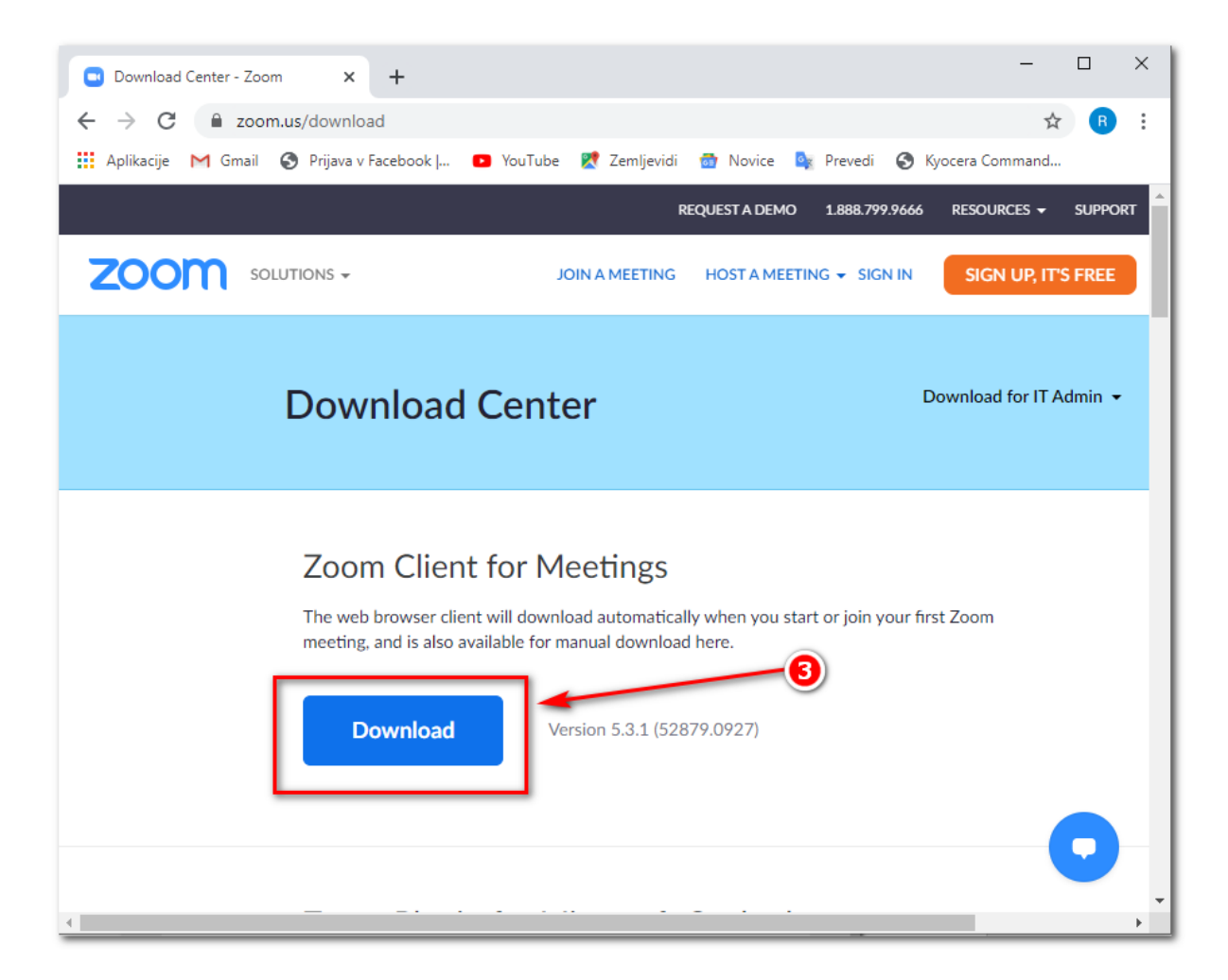

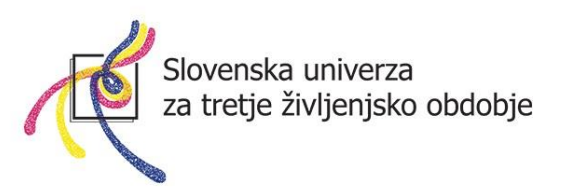

4. Prenos namestitvene datoteke bi se vam moral pojaviti levo spodaj (prenos **Zoominstaller**), kliknite nanj, da zaženete namestitev.

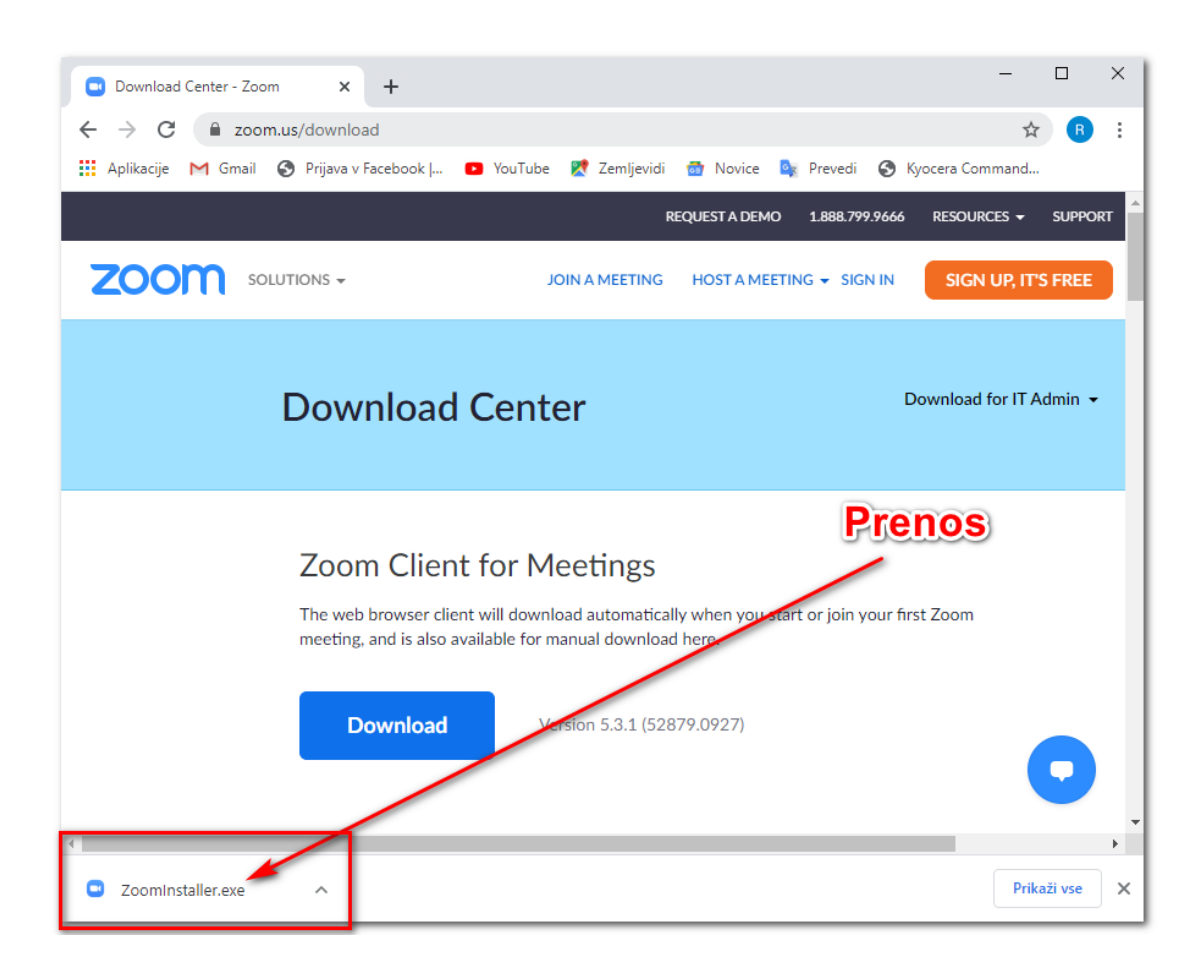

\*OPOMBA: V kolikor uporabljate spletni brskalnik Mozilla Firefox, morate najprej klikniti na SHRANI DATOTEKO, nato se prenosi nahajajo desno zgoraj, kjer je puščica  $\rightarrow$  kliknite na prenos.

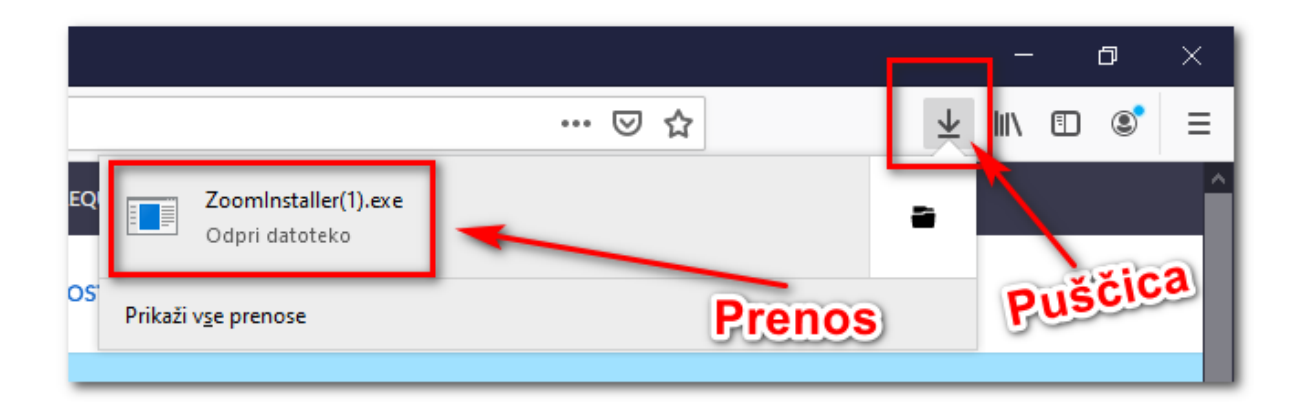

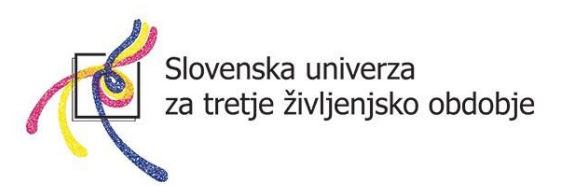

#### 5. Namestitev se prične samodejno.

| Download Center - Zoo | m × +                                                     |                                                    |                                        | -                             |         | ×  |
|-----------------------|-----------------------------------------------------------|----------------------------------------------------|----------------------------------------|-------------------------------|---------|----|
| ← → C 🔒 zoor          | m.us/download                                             |                                                    |                                        | \$                            | R       | :  |
| 👖 Aplikacije M Gmail  | 🚱 Prijava v Facebook   💿 👌                                | YouTube  🕅 Zemljevidi                              | ன Novice 🛛 🔯 Prevedi                   | 🔇 Kyocera Command             |         |    |
|                       |                                                           | R                                                  | EQUEST A DEMO 1.888.79                 | 9.9666 RESOURCES <del>-</del> | SUPPORT | T  |
| <b>ZOOM</b> 50        | LUTIONS <del>-</del>                                      | JOIN A MEETING                                     | HOST A MEETING 👻 SIG                   | N IN SIGN UP, IT              | S FREE  |    |
|                       | Download C                                                | enter                                              |                                        | Download for IT A             | admin 👻 |    |
| Zoom Installer        |                                                           |                                                    | ×                                      |                               |         |    |
|                       | Installing                                                |                                                    |                                        |                               |         |    |
|                       | 29%                                                       |                                                    |                                        |                               |         |    |
|                       |                                                           |                                                    |                                        |                               |         |    |
|                       | The web browser client wi<br>meeting, and is also availab | II download automatical<br>ble for manual download | ly when you start or join y<br>I here. | our first Zoom                |         |    |
|                       | meeting, and is also availab                              |                                                    |                                        |                               |         |    |
|                       | Download                                                  | Version 5.3.1 (528                                 | 79.0927)                               |                               |         |    |
|                       |                                                           | Samo                                               | dejna name                             | stitev                        |         |    |
|                       |                                                           |                                                    |                                        |                               | V       | -  |
|                       |                                                           |                                                    |                                        |                               |         | F. |

Če računalnik sprašuje: "Ali želite tej aplikaciji dovoliti **spreminjanje vaše naprave**?", kliknite na **DA**.

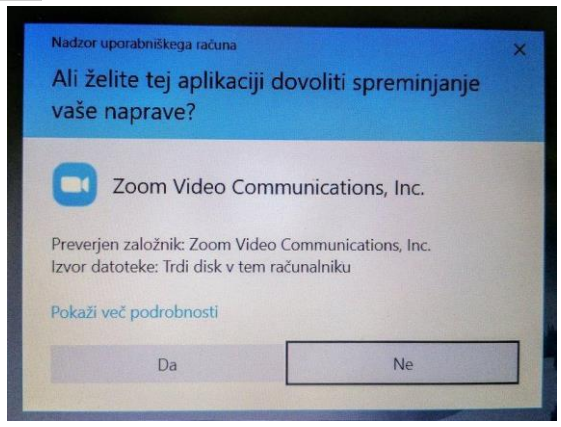

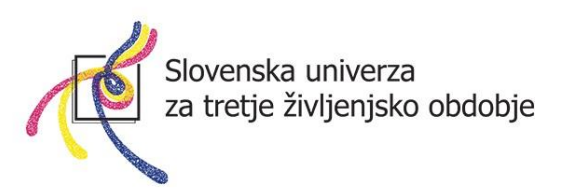

6. Odpre se vam okno programa Zoom. Program je sedaj nameščen!

Sedaj počakate na **povabilo** mentorja, katerega vam bo poslal na vaš elektronski naslov.

| Zoom Cloud Meetings | zoom                        | _ | × |
|---------------------|-----------------------------|---|---|
|                     | Join a Meeting              |   |   |
|                     | Sign In                     |   |   |
|                     |                             |   |   |
|                     |                             |   |   |
|                     | Version: 5.3.1 (52879.0927) |   |   |

**OPOMBA:** Aplikacijo namastite **SAMO ENKRAT** in je ni potrebno vsakič nameščati na računalnik. Vsako naslednje srečanje, se samo pridružite spletni učilnici (več napisano v nadaljevanju).

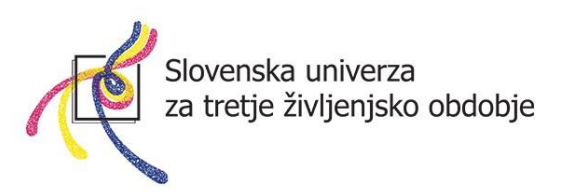

## Kako se pridružim spletnemu izobraževanju?

1. Od mentorja boste prejeli elektronsko sporočilo, ki vsebuje spletno povezavo do spletne učilnice, kliknite nanjo.

|    | Srečanje                                                                                        |  |
|----|-------------------------------------------------------------------------------------------------|--|
| R, | Miha Krzic <miha@krzic.si><br/>Za Robi 👻</miha@krzic.si>                                        |  |
|    | Pozdravljeni,                                                                                   |  |
|    | Join Zoom Meeting<br>https://us04web.zoom.us/j/71838982891?pwd=RjFaWTJFU0Nzb0FoTFVaeW5TNjB2dz09 |  |
|    | Meeting ID: 718 3898 2891                                                                       |  |
|    | Passcode: kq687A                                                                                |  |
|    | Lep pozdrav,                                                                                    |  |
|    | Miha Kržič                                                                                      |  |
|    | Vodja programov za računalniško izobraževanje in nove tehnologije                               |  |
|    | Slovenska univerza za tretje življenjsko obdobje,                                               |  |
|    | združenje za izobraževanje in družbeno vključenost                                              |  |
|    | Univerza za tretje življenjsko obdobje v Ljubljani Povezava                                     |  |
|    | Poljanska cesta 6, 1000 Ljubljana                                                               |  |
|    | 040/685-336                                                                                     |  |

**OPOMBA:** Na vrhu brskalnika se vam **lahko pojavi** okno »Želite odpreti aplikacijo Zoom Meeting?«, kliknite na ODPRI APLIKACIJO ZOOM MEETINGS.

| mman | <sup>nman</sup> Želite odpreti aplikacijo Zoom Meetings?                                                                                                    |  |  |  |  |
|------|----------------------------------------------------------------------------------------------------|--|--|--|--|
|      | Vedno dovoli, da us@web zoom us odore povezave te vrste v povezani anlikaciji                                                                                                |  |  |  |  |
|      | Vedito dovoli, da usu4web.200m.ds objre povezave te viste v povezani aplikaciji<br>Odpri aplikacijo Zoom Meetings<br>Prekliči<br>Vour download should start in a few seconds |  |  |  |  |

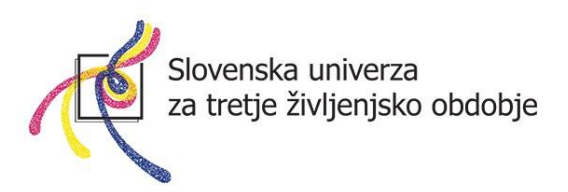

**OPOMBA:** Ob prvi uporabi programa **se lahko** pojavi okno, v katerem kliknemo modri gumb **l agree** (da se strinjamo s pogoji), nato se to okno več ne pojavlja (razen, ko pride do posodobitev).

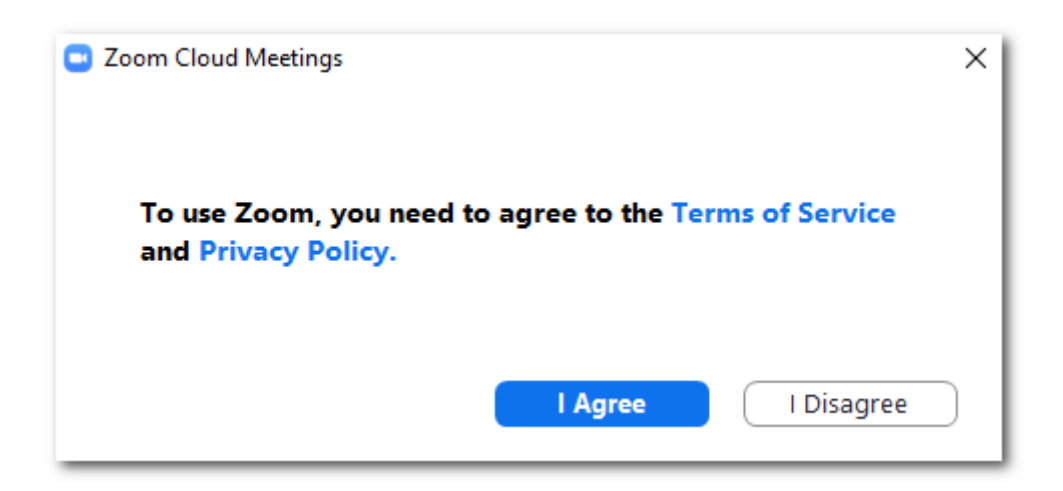

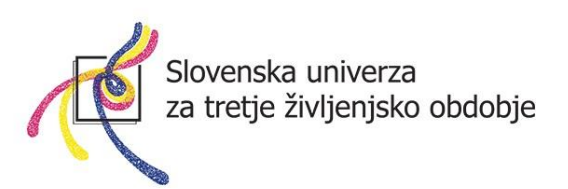

2. Prišli boste v »čakalnico«. »Please wait, the metting host will let you in soon«. Počakamo, da nas mentor sprejme v spletno učilnico.

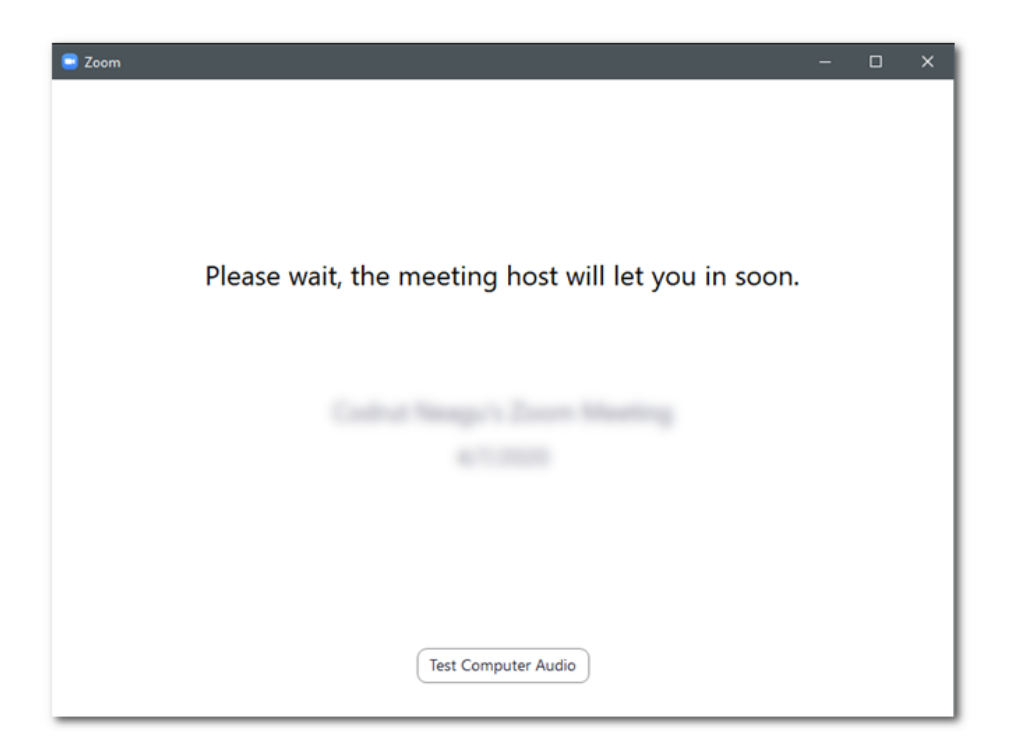

 V naslednjem oknu kliknete na modri gumb Join with Computer Audio. S tem omogočite delovanje vašega mikrofona in s sprejemom tega dovoljenja boste slišali tudi ostale. V kolikor imate spletno kamero, boste najprej pritisnili na gumb Join with video (da vklopite kamero) in nato Join with Computer Audio.

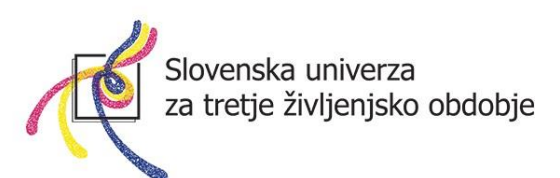

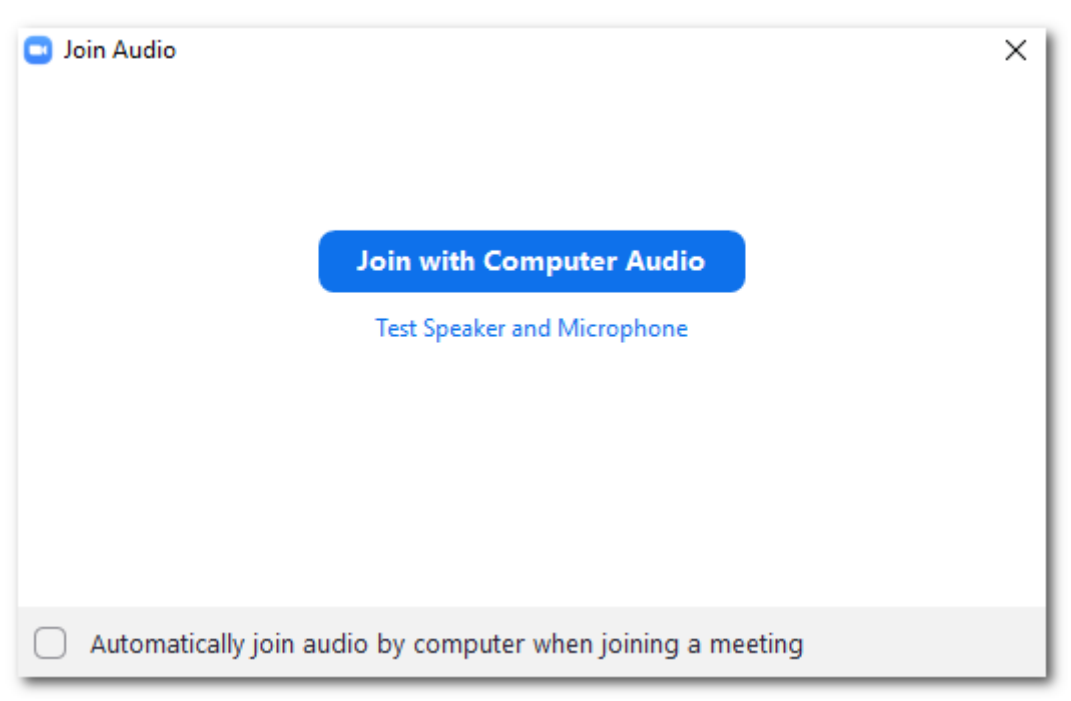

4. Sedaj ste uspešno prišli v spletno učilnico. Na zaslonu se vam pojavi slika vašega mentorja (v kolikor ima spletno kamero) ali slika njegovega računalnika. Tudi člani, ki se pridružijo, so vidni na vrhu. Kdo vse se je pridružil, pa lahko vidite, če kliknete na gumb **Participants.** 

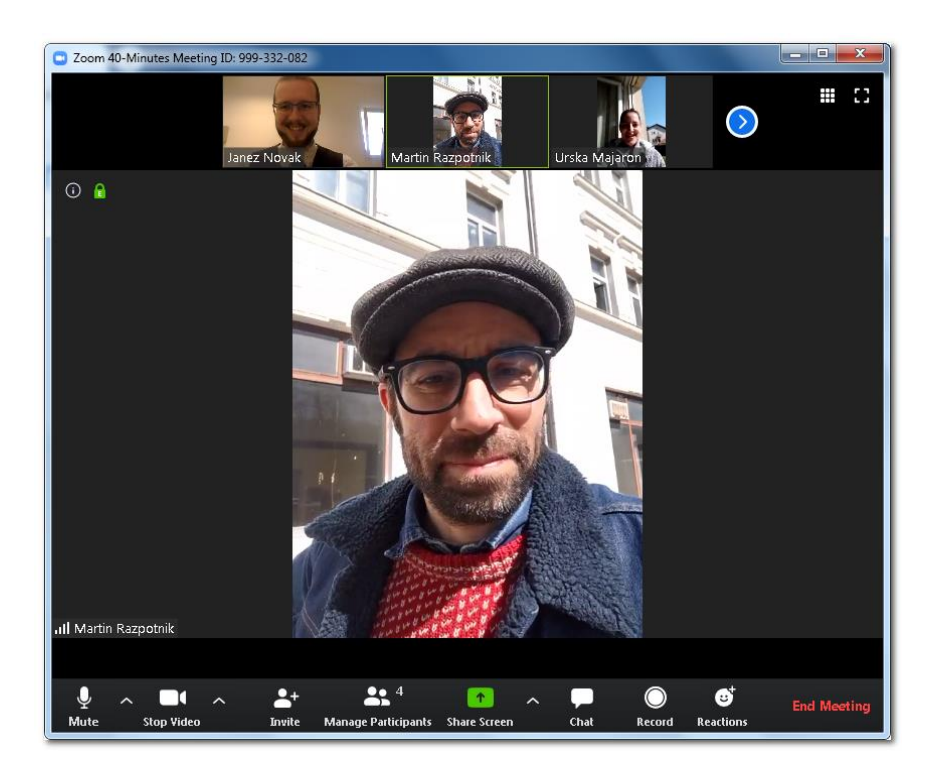

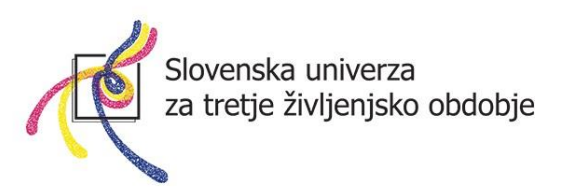

### OBRAZLOŽITEV GUMBOV za uporabo aplikacije:

Ob premiku miške se v spodnjem delu pojavijo gumbi.

| ull Miha K | (rzic       | 1 and      |              | ~            |      |            |           | dill                                                                                                    |
|------------|-------------|------------|--------------|--------------|------|------------|-----------|----------------------------------------------------------------------------------------------------|
| Ŷ          | ~ 📈         | <b>*</b> + | <b>2</b>     | •            | -    | $\bigcirc$ | €         | Leave Meeting                                                                                                   |
| Mute       | Start Video | Invite     | Participants | Share Screen | Chat | Record     | Reactions | 100 - 100 - 100 - 100 - 100 - 100 - 100 - 100 - 100 - 100 - 100 - 100 - 100 - 100 - 100 - 100 - 100 - 100 - 100 |

| ♀ ∧<br>Mute   | Vklopi oziroma izklopi vaš mikrofon                                                                                       |
|---------------|----------------------------------------------------------------------------------------------------|
| Start Video   | Vklopi oziroma izklopi vašo kamero                                                                                        |
| Participants  | S klikom na gumb se pojavi okno, v<br>katerem se vam na desni strani ekrana<br>pokažejo vsi udeleženci spletne učilnice   |
| Ç<br>Chat     | S klikom na gumb se vam na desni<br>strani pojavi okno, v katerem lahko<br>tipkate in pisno komunicirate z<br>udeleženci. |
| Leave Meeting | Zapustite spletno učilnico.                                                                                               |

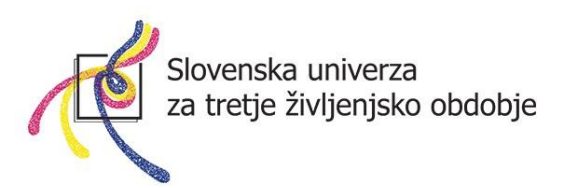

Obrazložitev okna **Participants (udeleženci).** Ko ste kliknili na gumb, se vam pojavijo udeleženci.

|    |                   | _       |      | ×    |
|----|-------------------|---------|------|------|
| ~  | Participan        | ts (2)  |      |      |
| JN | Janez Novak (Me)  |         |      | Ŷ    |
| МК | Miha Krzic (Host) |         | ų    | ) D1 |
|    |                   |         |      |      |
|    |                   |         |      |      |
|    |                   |         |      |      |
|    |                   |         |      |      |
|    |                   |         |      |      |
|    | Mute Me           | Raise H | land |      |

Ikona mikrofona <sup>Q</sup> ponazarja, da ima udeleženec vklopljen mikrofon. Ikona prečrtanega mikrofona <sup>X</sup> ponazarja izključen mikrofon.

|    | _                 |   | ×   |
|----|-------------------|---|-----|
| ~  | Participants (2)  |   |     |
| ЛГ | Janez Novak (Me)  |   | ¥   |
| МК | Miha Krzic (Host) | Ģ | ) 🗆 |
|    |                   |   |     |

Ikona kamere <sup>CM</sup> ponazarja, da ima udeleženec vključeno spletno kamero. V kolikor je kamera prečrtana, pomeni, da je le ta izklopljena.

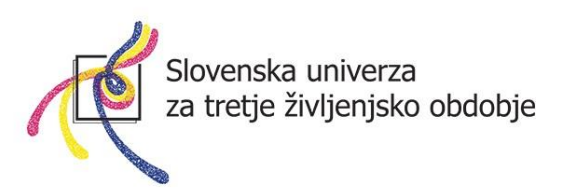

Obrazložitev okna **Chats (klepet).** Ko ste kliknili na gumb, se vam na desni strani ekrana pojavi okno za klepet. Kliknite v polje "Type message here...", napišite besedilo in pritisnite tipko **Enter** na tipkovnici, s čimer sporočilo odpošljete.

| <ul> <li>Zoom Group Ch</li> </ul>       | nat    |  |
|-----------------------------------------|--------|--|
| From Me to Everyone:<br>Pozdravljeni!   |        |  |
| From Miha Krzic to Everyone:<br>Zdravo! |        |  |
| To: Everyone ➤<br>Type message here     | 🖒 File |  |